## Инструкция для абитуриентов, поступающих на обучение по программе магистратуры 01.04.02 «Прикладная математика и информатика»

1. В день проведения вступительного испытания за 30 минут до начала проведения вступительного испытания подключитесь к видеоконференции Zoom по ссылке в личном кабинете. (Вступительные испытания  $\rightarrow$  Наименование вступительного испытания  $\rightarrow$  Ссылка на видеоконференцию)

2. Войдите в конференцию под своими ФИО, совпадающими с данными документа, удостоверяющего личность.

3. При входе в конференцию Вы попадете в зал ожидания. Дождитесь приглашения от Наблюдателя в основной зал.

4. После входа в зал конференции, включите камеру и микрофон (см. рисунок 1), назовите разборчиво свои ФИО, продемонстрируйте рядом с лицом в развернутом виде паспорт (2-3 страницы паспорта). Затем продемонстрируйте свое рабочее место, где Вы будете проходить вступительное испытание, направляя видеокамеру соответствующим образом на рабочее место. На рабочем месте могут находиться бумага для черновика, ручки, выключенный мобильный телефон (если мобильный телефон не используется для трансляции видео поступающего).

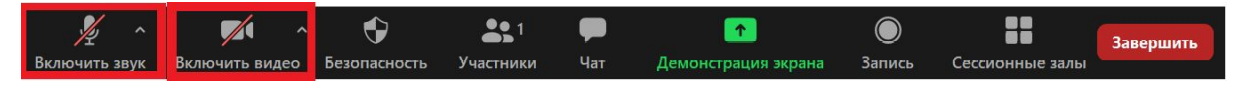

Рисунок 1

5. После прохождения идентификации Наблюдатель переместит Вас в дополнительный сессионный зал для ожидания начала вступительного испытания. Для перехода в сессионный зал нажмите на кнопку «Войти» в появившемся окне (Рисунок 2). Абитуриентам запрещается покидать сессионный зал до его закрытия Наблюдателем.

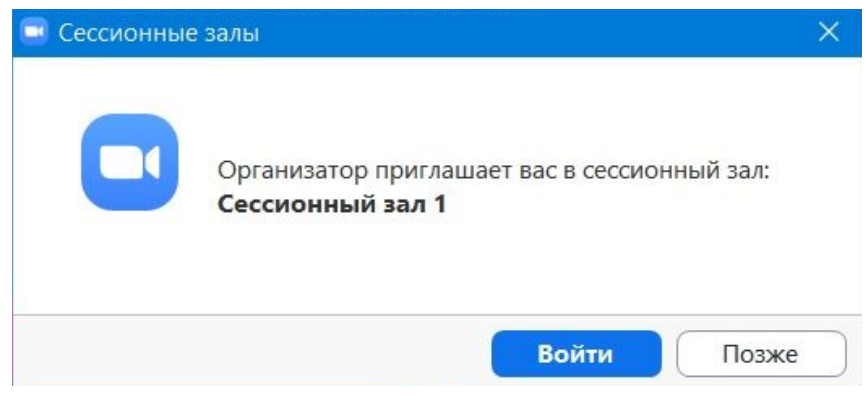

Рисунок 2

6. После идентификации всех абитуриентов, участвующих во вступительном испытании, Вы будете перемещены Наблюдателем в основной зал конференции.

7. Находясь в сессионном зале:

– зайдите в личный кабинет СДО Moodle через сайт de.unecon.ru с помощью высланных на почту логина и пароля;

– зайдите в курс <Вступительное испытание по программе магистратуры «Прикладная математика и информатика»>;

8. Выслушайте инструкции Наблюдателя по прохождению вступительного испытания, включите демонстрацию экрана (Рисунок 3), видеотрансляцию и звук микрофона.

**3**1 Завершит Чат Безопасность

Рисунок 3

9. После того, как Наблюдатель объявит о начале вступительного испытания перезагрузите страницу курса в СДО Moodle, начните тестирование;

– Перезагрузите страницу курса в СДО Moodle.

– Перейдите по ссылке для тестирования <Вступительное испытание 20.08.2020> и приступайте к ответам на вопросы онлайн.

– После окончания ответов на вопросы вступительного испытания ОБЯЗАТЕЛЬНО нажмите на кнопку «Сохранить и отправить».

– После окончания времени, отведенного на вступительное испытание, вступительное испытание завершено.

## ОБРАТИТЕ ВНИМАНИЕ!

1. Вход в конференцию Zoom и в СДО Moodle должен осуществляться с персонального компьютера. Если не удается настроить видео с веб-камеры персонального компьютера и звук, то допускается двойное подключение к конференции Zoom с персонального компьютера для прохождения тестирования и демонстрации экрана и с телефона для видео- и аудиосвязи. Подключение с телефонов и планшетов к СДО Moodle не допускается.

2. Во время проведения вступительного испытания, для решения аттестационных заданий, ЗАПРЕЩАЕТСЯ:

– до окончания экзамена пользоваться дополнительными средствами связи, электронно-вычислительными устройствами, иными средствами хранения и передачи информации;

 до окончания экзамена пользоваться дополнительными программными средствами, кроме средств, обеспечивающих доступ к личному кабинету абитуриента и Zoom;

покидать зону видимости веб-камеры;

- пользоваться помощью третьих лиц;

– предоставлять доступ к оборудованию третьим лицам.

3. Если поступающий отказывается устранить выявленные нарушения, OH отстраняется ОТ дальнейшего прохождения испытания. Составляется вступительного акт об отстранении от вступительного испытания, результат работы абитуриента аннулируется. Работа отстраненного поступающего не подлежит оцениванию вне зависимости от качества и объема выполненной работы.

4. При проведении вступительного испытания поступающему разрешается использование черновика для личного пользования. Черновики не проверяются, предоставлять их на проверку не требуется.

5. В случае разрыва Интернет-соединения во время проведения вступительного испытания и/или возникновения иных технических неполадок со стороны абитуриента, допускается переподключение поступающего к видеоконференции не более 3 раз.

6. Если Вы выполнили задания теста досрочно **ОБЯЗАТЕЛЬНО** нажмите на кнопку «Сохранить и отправить».